### Installation manual CheckWatt CM10 and SAJ CH2 Inverter Updated 2024-11-13

Installation of CheckWatt CM10 and the SAJ inverter is performed according to their manuals. This manual describes how communication between the CheckWatt CM10 and the SAJ inverter is established.

Communication between CM10 and inverter is carried over modbus TCP/IP via ethernet cable CAT6 FTP. Ensure that you have the correct dongle for the inverter.

#### **Compatible inverters:**

SAJ CH2 – series-29.9k-63k (with Wifi+LAN+Cloud AIO3-dongle)

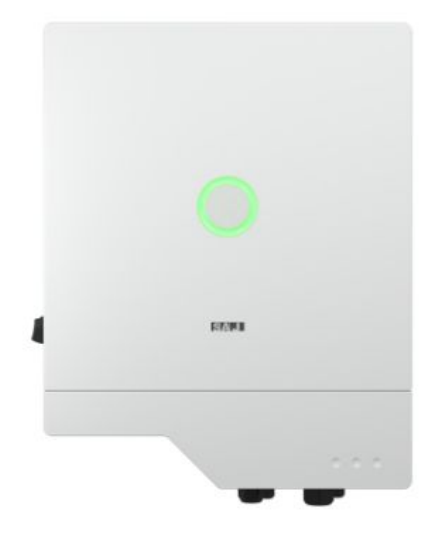

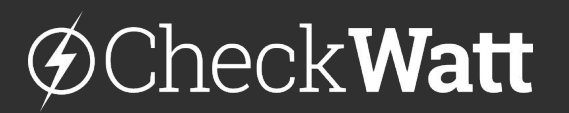

Gamlestadsvägen 18B 415 02 Göteborg SWEDEN

#### 1. Internet settings

| 1 a) Open the app <b>eSAJ</b><br><b>Home</b> and select local<br>connection via the<br>three dots •••• | 下午1:44                                                                                                    |
|----------------------------------------------------------------------------------------------------|----------------------------------------------------------------------------------------------------|
| 1 b) Select <b>Bluetooth</b> to<br>connect <b>AIO3 dongle</b><br>to inverter.                          | Connection Method     Please select a connection method     Buetooth     WFI   Cond     Choud     Please select a connection method     WFI     Choud     Please select a connection method     Please select a connection method     Please select a connection method     Please select a connection method     Please select a connection method     Please select a connection method     Please select a connection method     Please select a connection method     Please select a connection at method     Please select a connection method     Please select a connection at method     Please select a connection at method     Please select a connection method     Please select a connection at method     Please select a connection at method     Please select a connection method     Please select a connection at method     Please select a connection at method     Please select a connection at method     Please select a connection at method     Please select a connection at method     Please select a connection at method     Please select a connection at method     Please select a connection at method     Please select a connection at method |

### ØCheckWatt <br/> <br/>

Gamlestadsvägen 18B 415 02 Göteborg SWEDEN

| 1 c) Select <b>WiFi</b> to<br>connect the inverter<br>to internet. | Notice   Please select a network configuration   method   WiFi Configuration   Ethernet Mode   Skip     Notice     Skip     Configuration     Network Name   Please select     Network Name     Please select     Network Name     Please select     Network Name     Please select     Network Name     Please select     Network Name     Please select     Network Name     Please select     Network Name     Please select     Network Name     Please select     Please select     Network Name     Please select     Network Name     Please select     Please select     Please select     Please select     Please select     Please select     Please select     Please select     Please select     Please select     Please select         Please select     Please select         Please select     Please select     Please                                                                                                    |
|--------------------------------------------------------------------|----------------------------------------------------------------------------------------------------|
| 1 d) Click<br>Communication<br>module.                             | Communication module Internet Status   Image: Internet Status Image: Image: Image |

# ØCheckWatt <br/> <br/>

Gamlestadsvägen 18B 415 02 Göteborg SWEDEN

#### **1. Internet settings**

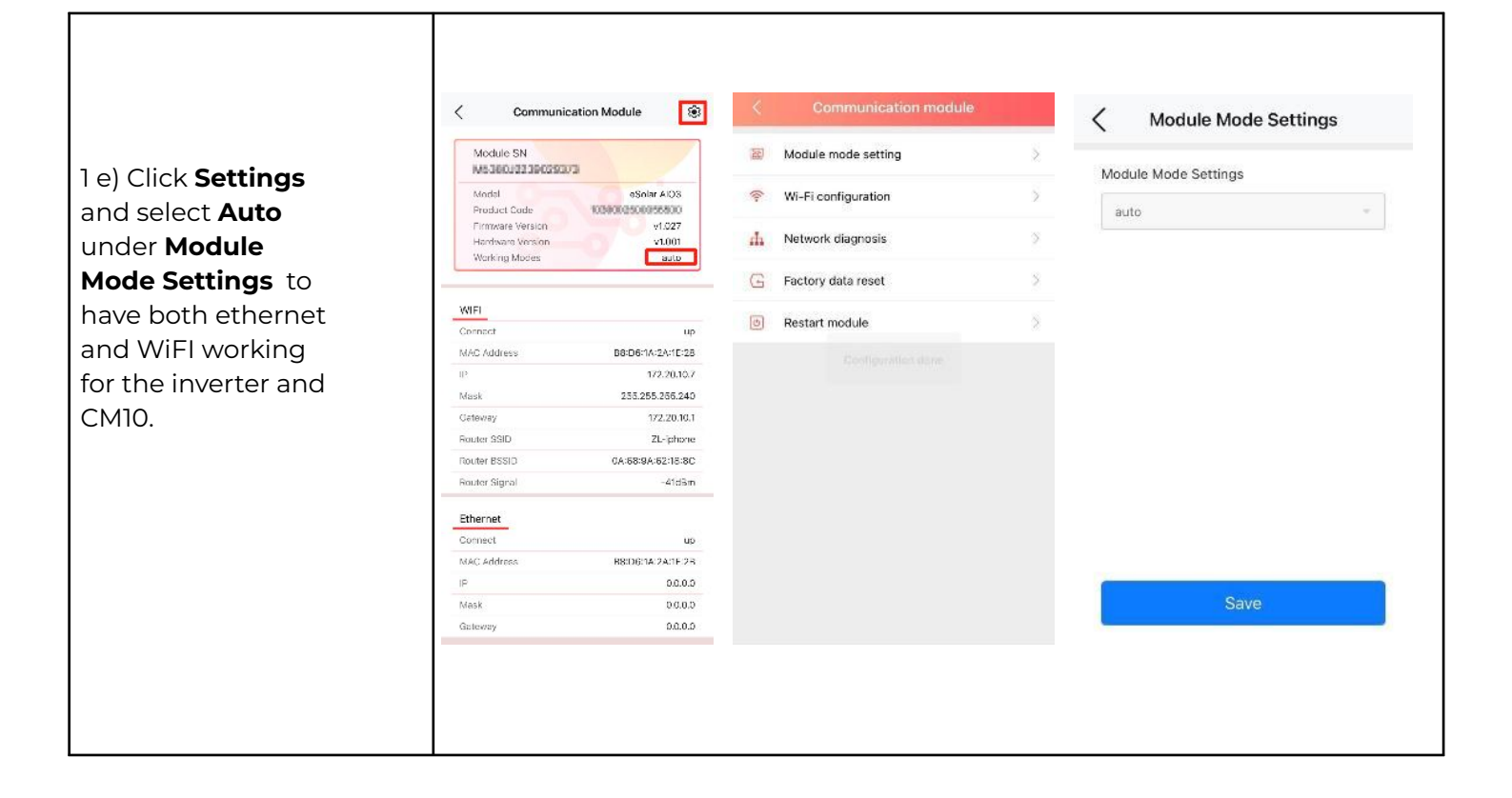

### @CheckWatt

Gamlestadsvägen 18B 415 02 Göteborg SWEDEN

#### 2. Physical connection between CM10 and SAJ

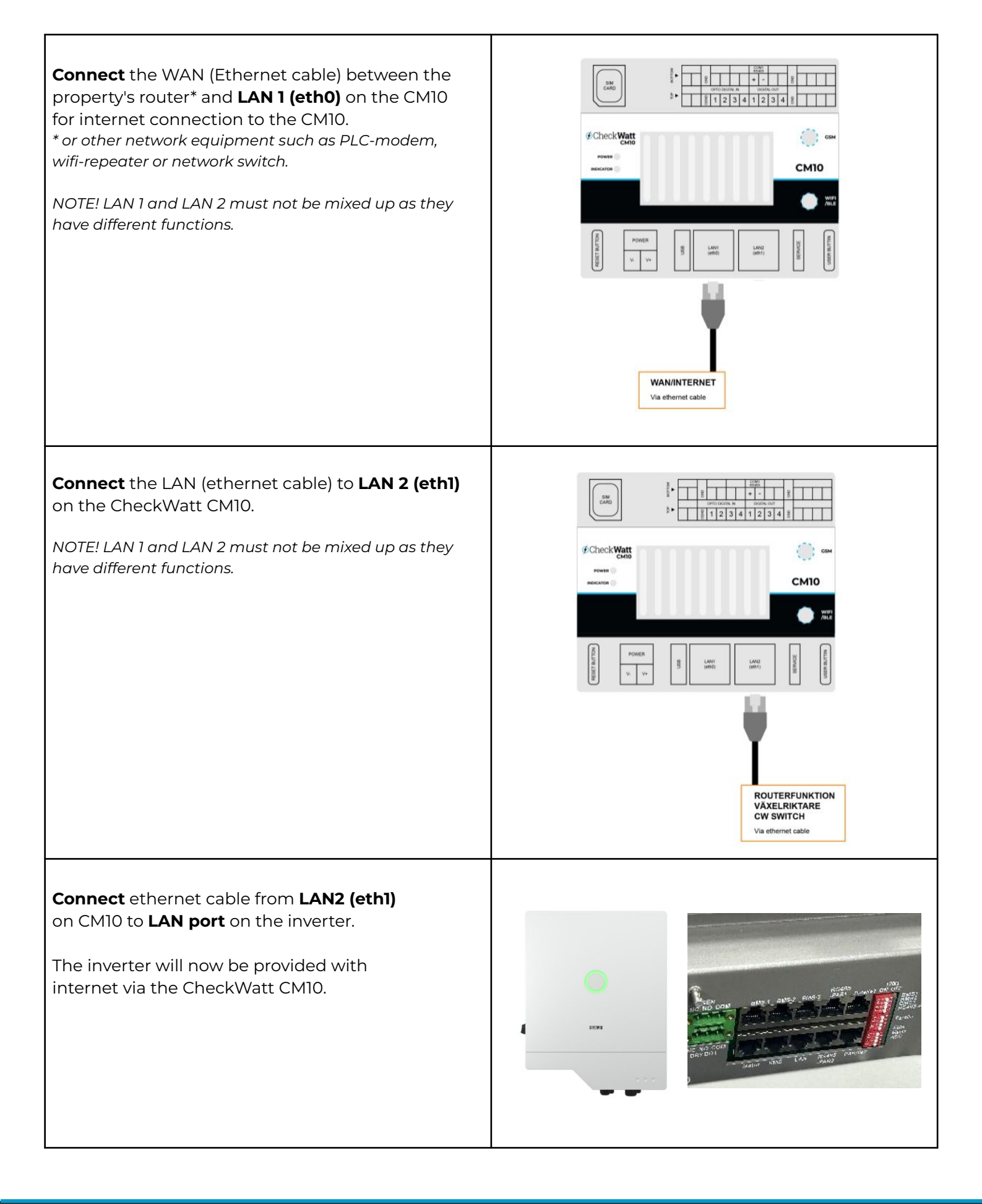

### @Check**Watt**

Gamlestadsvägen 18B 415 02 Göteborg SWEDEN

#### 3. Verify internet connection

### Verify internet connection and IP-address from CheckWatt CM10

Same steps as in 1d.

Verify that IP-adress är is in line with **installation manual for CM10.** 

| Module SN<br>M5380J2239029073 |                   |
|-------------------------------|-------------------|
| Model                         | eSolar AIO3       |
| Product Code                  | 1030002500055800  |
| Firmware Version              | v1.027            |
| Hardware Version              | v1.001            |
| Working Modes                 | auto              |
| WIFI                          |                   |
| Connect                       | up                |
| MAC Address                   | B8:D6:1A:2A:1E:28 |
| IP                            | 172.20.10.7       |
| Mask                          | 255.255.255.240   |
| Gateway                       | 172.20.10.1       |
| Router SSID                   | ZL-iphone         |
| Router BSSID                  | 0A:68:9A:62:18:8C |
| Router Signal                 | -41dBm            |
| Ethernet                      |                   |
| Connect                       | up                |
| MAC Address                   | B8:D6:1A:2A:1E:2B |
| IP                            | 0.0.0.0           |
| Mask                          | 0.0.0.0           |
|                               |                   |

### @CheckWatt

Gamlestadsvägen 18B 415 02 Göteborg SWEDEN

| Open <b>ESAJ Home</b> and connect to the | Local Connection 🔱                      |
|------------------------------------------|-----------------------------------------|
| inverter via bluetooth or cloud.         | Bluetooth Connection:BlueLink           |
|                                          |                                         |
|                                          | Device Maintenance                      |
|                                          |                                         |
|                                          | Battery Settings                        |
|                                          | S Protection Parameters                 |
|                                          | Feature Parameters                      |
|                                          | Power Adjustment                        |
|                                          | Vorking Modes                           |
|                                          | Export/Generation Limitation Settings > |
|                                          |                                         |
|                                          |                                         |
| Calact <b>CAl</b> in Datton ( cattings   |                                         |
| Select <b>SAJ</b> IN Dattery settings.   | < Battery Brand                         |
| Click <b>Save</b> after the change.      | Battery Brand                           |
|                                          | SAJ                                     |
|                                          |                                         |
|                                          |                                         |
|                                          |                                         |
|                                          |                                         |
|                                          |                                         |
|                                          |                                         |
|                                          | No Battery                              |
|                                          | SAJ                                     |
|                                          | DYNESS-H                                |
|                                          |                                         |
|                                          | PYLON SC0500                            |
|                                          | Lead Acid                               |
|                                          |                                         |
|                                          |                                         |

# ØCheckWatt <br/> <br/>

Gamlestadsvägen 18B 415 02 Göteborg SWEDEN

| Click <b>Initialization</b> and select grid for the country.                                                                                    | Local Connection ()<br>CD Bluetooth Connection:BlueLink                                                                                                |
|----------------------------------------------------------------------------------------------------|----------------------------------------------------------------------------------------------------|
|                                                                                                    | Device Info                                                                                                    |
|                                                                                                    | 🔀 Device Maintenance >                                                                                                    |
|                                                                                                    | A Initialization                                                                                                    |
|                                                                                                    | Battery Settings >                                                                                                    |
|                                                                                                    | S Protection Parameters                                                                                                    |
|                                                                                                    | Feature Parameters                                                                                                    |
|                                                                                                    | Power Adjustment                                                                                                    |
|                                                                                                    | Vorking Modes                                                                                                    |
|                                                                                                    | Export/Generation Limitation Settings                                                                                                    |
|                                                                                                    |                                                                                                    |
| Disable <b>Export limitation</b> (in this enabled, power from the inverter cannot be fed into the grid).<br>Click <b>Save</b> after the change. | 10:43<br>●】林本で目前<br>く Export/Generation Limitation Se<br>On-Grid Three-Phase<br>Unbalanced Output<br>Export/Generation<br>Limitation Settings<br>のff ・ |
|                                                                                                    | Enable                                                                                                    |
|                                                                                                    | Off 🗸                                                                                                    |
|                                                                                                    |                                                                                                    |

### ØCheckWatt <br/> <br/>

Gamlestadsvägen 18B 415 02 Göteborg SWEDEN